## 電子學實習(下) 修正園地

書號: E178B1 初版4刷

修正日期:112/12/21

| 頁次                | 位置        | QID | 原內容                                                                                                    | 調整後內容                                                                                                    |
|-------------------|-----------|-----|----------------------------------------------------------------------------------------------------|----------------------------------------------------------------------------------------------------|
| 97                | 第2~5行     |     | <ul> <li>7 示波器…</li> <li>8 將 CH1…</li> <li>9 觀察所示。(函數波產生器輪)</li> <li>出頻率調整至 100kHz)-</li> </ul>                                                                                                    | <ul> <li>7 調整函數波產生器的輸出端波形為正弦波:</li> <li>(1)函數波產生器的輸出端改接至【OUTPUT 50Ω】,按壓【WAVE】鍵,調整輸出波形為正弦波(輸出頻率維持1kHz不變)。</li> <li>(2)調整【OFFSET】鈕,使函數波產生器 DC offset 為 2.5V;並調整【AMPL】鈕,使輸出振幅為 5V<sub>P-P</sub>。</li> <li>8 示波器…</li> <li>9 將 CH1…</li> <li>10 觀察所示。</li> </ul> |
| 97                | 圖 10-13   |     | S2:0536K<br>主時基<br>視窗<br>設定<br>視窗<br>股<br>提展<br>特徴様式<br>S2:0536K<br>文字<br>105.05<br>105.05 | Buto C         Into MENU           主時基         視窗           設定         視窗           設定         視窗           提展         投動模式           第一20         MSA           MSA         0 999.939Hz                                                                     |
| 100<br>101<br>103 | 步驟 6      |     | 調整函數波產生器,輸出 100kHz、5V<br>峰值的對稱方波。                                                                                                    | 函數波產生器的輸出端改接至<br>【OUTPUT 50Ω】,按壓【WAVE】鍵,<br>調整輸出波形為正弦波(輸出頻率維<br>持 1kHz 不變)。<br>調整【OFFSET】鈕,使函數波產生<br>器 DC offset 為 2.5V;並調整【AMPL】<br>鈕,使輸出振幅為 5V <sub>P-P</sub> 。                                                                                            |
| 112<br>121        | 實習<br>器材表 |     | 序號 5 元件的數量:1<br>序號 6 元件的數量:1                                                                                                    | 序號 5 元件的數量:2<br>序號 6 元件的數量:2                                                                                                    |

## 電子學實習(下)工作單 修正園地

書號: E178B1-H1 初版2刷

修正日期:112/12/21

| 頁次 | 位置  | QID | 原內容                  | 調整後內容                                        |
|----|-----|-----|----------------------|----------------------------------------------|
|    |     |     | 調整函數波產生器,輸出100kHz、5V | 函數波產生器的輸出端改接至                                |
| 20 |     |     | 峰值的對柟力波。<br>         | [OUTPUI 5022],按壓[WAVE]鍵,<br>調整輸出波形為正弦波(輸出頻率維 |
| 22 | 步驟6 |     |                      | 持 1kHz 不變)。                                  |
| 23 |     |     |                      | 調整【OFFSET】鈕,使函數波產生                           |
|    |     |     |                      | 器 DC offset 為 2.5V;並調整【AMPL】                 |
|    |     |     |                      | 鈕,使輸出振幅為 5V <sub>P-P</sub> 。                 |

## 電子學實習(下)教師手冊 修正園地

書號:E178B1-T1 初版

修正日期:112/12/22

| 頁次 | 位置        | QID    | 原内容                                                            | 調整後內容                                                          |
|----|-----------|--------|----------------------------------------------------------------|----------------------------------------------------------------|
| 5  | 倒數<br>第1行 | 360756 | …最 <mark>夫</mark> 小的。                                          | …最小的。                                                          |
| 6  | 倒數<br>第2行 |        | …使Vs為6V…                                                       | …使 V <sub>D</sub> 為 6V…                                        |
| 17 | 倒數<br>第2行 |        | …相位差 <u>180</u> 度…                                             | …相位差 _0_ 度…                                                    |
| 23 | 第3題       | 360795 | …串級 <mark>换夫</mark> 放大器…                                       | …串級放大器…                                                        |
| 23 | 第6題       | 360798 | (B)…有較 <mark>有</mark> 的…                                       | (B)…有較高的…                                                      |
| 54 | 第2題       | 376870 | …輸入最大擺幅 vo(P-P)為…                                              | …輸入最大擺幅 v <sub>i(P-P)</sub> 為…                                 |
| 58 | 第4題<br>詳解 | 265346 | $(1) \mathbb{R} = \cdots$                                      | (1) $R_1 = \cdots$                                             |
| 75 | 第4題<br>詳解 | 265377 | (1) …即 $V_{(+)} > V_{(-)}$ 時…<br>(2) …即 $V_{(+)} < V_{(-)}$ 時… | (1) …即 $V_{(-)} > V_{(+)}$ 時…<br>(2) …即 $V_{(-)} < V_{(+)}$ 時… |
| 75 | 第4題<br>詳解 | 265340 | … 則 $V_{(+)} > V_{(-)}$                                        | …則 <i>V</i> <sub>(-)</sub> > <i>V</i> <sub>(+)</sub>           |
| 82 | 第16題      | 265384 | (D) <u>R1</u> 短路                                               | (D)R <sub>2</sub> 短路                                           |
| 97 | 第1題<br>詳解 | 360974 | (1) $\cdots$ , $V_U = \frac{R_1}{R_1 + R_2} V_{sat}$           | (1), $V_D = -\frac{R_1}{R_1 + R_2} V_{sat}$                    |